This guide will help you to refresh your exam number or to change devices.

### **Removing an Exam Download**

If your semester final exam number is not populating in Examplify, and you have already downloaded your final exams, you must remove the downloaded exams prior to clearing your registration.

1. Open Examplify.

2. Click on the Exam File that needs to be removed from the Exam List.

| Home Menu 👻                         | My Exams                                              | Exam Hi                      | story                                                                                      |                         |
|-------------------------------------|-------------------------------------------------------|------------------------------|--------------------------------------------------------------------------------------------|-------------------------|
| Mock Exam 2<br>Exam file downloaded | Mock Exam 2                                           |                              |                                                                                            |                         |
|                                     | Please enter the exam<br>start this exam.             | password to                  | <ul> <li>Exam File Downloaded</li> <li>Remove Exam Download</li> <li>Start Exam</li> </ul> | ~                       |
|                                     | Exam Password                                         |                              | 3 Upload Answer File                                                                       |                         |
|                                     | Exam Details                                          | m                            | Exam Settings                                                                              |                         |
|                                     | Instructor<br>Posting ID #<br>Exam Type<br>Time Limit | 980469<br>Secure<br>No Limit | Spell Check<br>Copy & Paste<br>Calculator<br>Highlighting<br>Backward Navigation           | OFF<br>ON<br>OFF<br>OFF |
| C Refresh Exam List                 | ٥                                                     | 1998-2017 ExamSoft World     | wide, Inc. All Rights Reserved .                                                           | UN                      |

### 3. Select 'Remove Exam Download'.

| lome Menu 👻                         | My Exams                                  | Exam Hi                  | istory                                                                                                    |     |
|-------------------------------------|-------------------------------------------|--------------------------|----------------------------------------------------------------------------------------------------|-----|
| Mock Exam 2<br>Exam file downloaded | Mock Exam 2                               |                          |                                                                                                    |     |
|                                     | Please enter the exam<br>start this exam. | n password to            | Exam File Downloaded     Remove Exam Download     Start Exam                                                   | ~   |
|                                     | Exam Password                             |                          | 3 Upload Answer File                                                                                           |     |
|                                     | Start Exa                                 | im                       | Proceeding of the second second second second second second second second second second second second second s |     |
|                                     | Instructor                                |                          | Spell Check                                                                                                    | OFF |
|                                     | Posting ID #                              | 980469                   | Copy & Paste                                                                                                   | ON  |
|                                     | Exam Type                                 | Secure                   | Calculator                                                                                                    | OFF |
|                                     | Time Limit                                | No Limit                 | Highlighting<br>Declaration                                                                                    | OFF |
| Of Defrech Event List               |                                           | 1998-2017 ExamSoft World | wide Inc. All Pichts Reserved                                                                                  | UN  |

4. From the next prompt, make sure to check the box for 'Remove the exam download', and next select the green 'Remove Download' button.

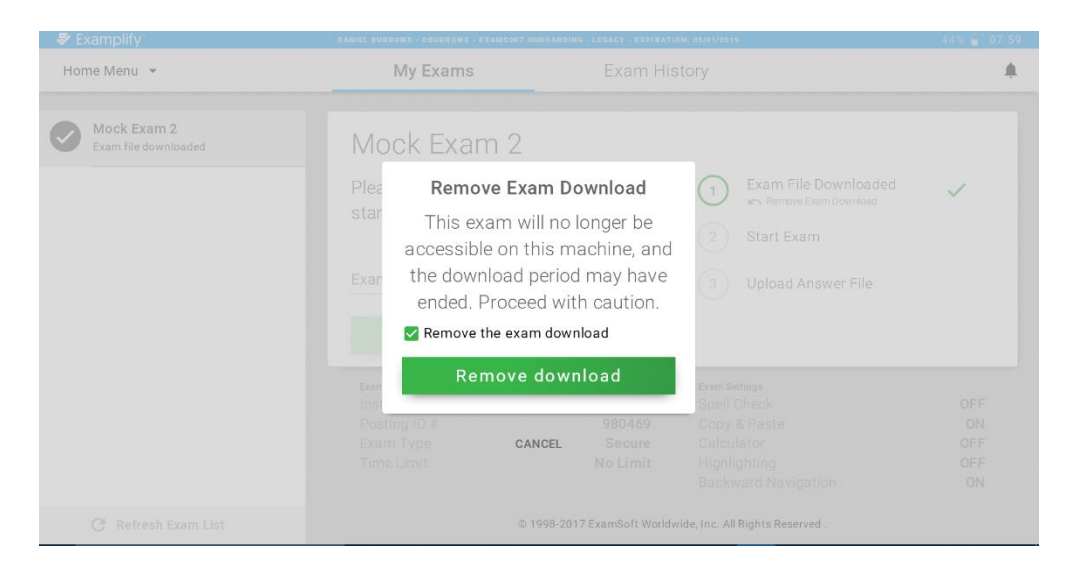

#### 5. The exam will now be removed and no longer marked as downloaded.

| V Examplify                       | DANIEL BURROWS - DBURROWS - EXAMSOFT ONBOARDING - LEGACY - EXPIRATION: 05/01/2019                               |                                                              |         |
|-----------------------------------|----------------------------------------------------------------------------------------------------|--------------------------------------------------------------|---------|
| Home Menu 👻                       | My Exams Exam History                                                                                           |                                                              | <b></b> |
| Mock Exam 2<br>Ready For Download | Mock Exam 2<br>Download this exam file<br>for your exam. Only dow<br>exams to the computer<br>to take the exam. | to prepare<br>vnload<br>you will use<br>3 Upload Answer File | 2       |
|                                   | Download Ex                                                                                                    | am                                                           |         |
| C Refresh Exam List               | © 199                                                                                                    | 98-2017 ExamSoft Worldwide, Inc. All Rights Reserved .       |         |

6. Once you have cleared your registration and re-registered, these exams will be available to download again.

### **Clearing Registration and Re-registering**

- 1. Double click on Examplify and log in.
- 2. Click the arrow next to **Home Menu**.
- 3. Select **Settings** from the drop down menu.

|                   |            | My Exams                | Exam History         |     |                      |   |  |
|-------------------|------------|-------------------------|----------------------|-----|----------------------|---|--|
| Preferences       | 70000      |                         |                      |     |                      |   |  |
| License Agreement | 78P20Q     | MockExam_BarPractice20Q |                      |     |                      |   |  |
| Send Log Files    | tice20Q    | Exam Number: 99999      | 9 a avam password to |     | Exam File Downloaded | ~ |  |
| Settings          | tice20Q_16 | start this exam         |                      | 2   | Start Exam           |   |  |
| Help              |            |                         |                      | (3) | Upload Answer File   |   |  |
| Switch Account    | 20162017   | Exam Password           |                      |     |                      |   |  |
| Logout            |            |                         |                      |     |                      |   |  |

4. Click the green **Clear Registration** button.

| K Back to Dashboard | Settings                                                                   |                                                                                                    |  |  |
|---------------------|----------------------------------------------------------------------------|----------------------------------------------------------------------------------------------------|--|--|
| Clear Registration  | Clear Registratio                                                          | Clear Registration                                                                                                    |  |  |
|                     | This function will clear all registered users from the current application | Pending and previously uploaded<br>answer files will remain on this<br>system. It is recommended that you<br>use the <b>Remove Exam Download</b><br>feature (via the dashboard) for any |  |  |
|                     | Clear Registration                                                         | to clearing registration.                                                                                                    |  |  |

5. When the "Are you sure" box pops up, click Clear Registration.

| Sack to Dashboard | Settings                                                                                       |                                                                                                    |
|-------------------|------------------------------------------------------------------------------------------------|----------------------------------------------------------------------------------------------------|
|                   | Clear Registratio                                                                              | n                                                                                                    |
|                   |                                                                                                |                                                                                                    |
|                   | re<br>ar<br>Are you sure you want to clear<br>the registration from this copy<br>of Examplify? | answer files will remain on this<br>system. It is recommended that you<br>use the <b>Remove Exam Download</b><br>feature (via the dashboard) for any<br>downloaded, but untaken, exams prior<br>to clearing registration. |
|                   | Clear Registration                                                                             |                                                                                                    |
|                   | Cancal                                                                                         |                                                                                                    |

- 6. When the "**Registration Cleared**" box pops up, click the **Ok** button.
- 7. Once Examplify closes, launch the application and log in again.
- 8. Once you log in to your account, enter your Institution ID: STCL

| Add New Account<br>Enter an Institution ID<br>Institution ID •<br>Enter the Institution ID sent to<br>you via email or find your<br>institution above.         |
|----------------------------------------------------------------------------------------------------|
| Add New Account          Enter an Institution ID         Institution ID         Enter the Institution ID sent to you via email or find your institution above. |
| Add New Account          Enter an Institution ID         Institution ID         Enter the Institution ID sent to you via email or find your institution above. |
| Enter an Institution ID<br>Institution ID<br>Enter the Institution ID sent to<br>you via email or find your<br>institution above.                              |
| Enter an Institution ID Institution ID Enter the Institution ID sent to you via email or find your institution above.                                          |
| Enter the Institution ID sent to<br>you via email or find your<br>institution above.                                                                           |
| Enter the Institution ID sent to<br>you via email or find your<br>institution above.                                                                           |
| you via email or find your<br>institution above.                                                                                                    |
| institution above.                                                                                                    |
|                                                                                                    |
|                                                                                                    |
| Nevt                                                                                                    |
|                                                                                                    |
|                                                                                                    |
| FURGULINSTITUTION ID                                                                                                    |
|                                                                                                    |
| 6                                                                                                    |

- 9. Enter your User ID and Password.
  - Your user ID is your Student ID (Gxxxxxxx)
  - Your password is your birthdate in 6-digit format (mmddyy)

10. Click Sign In to complete registration.